## UrbanVPN diegimas ir paleidimas kompiuteryje

- 1. Eikite adresu: https://www.urban-vpn.com/locations/lithuania-vpn/
- 2. Spauskite mygtuką Free Download

| 📥 FREE Lithuar                                  | nia VPN   FREE Lithua 🗙 🕂                         |                                     |             |              |           |       |            |             |           | -         |          |
|-------------------------------------------------|---------------------------------------------------|-------------------------------------|-------------|--------------|-----------|-------|------------|-------------|-----------|-----------|----------|
| $\  \   \leftarrow \  \   \rightarrow \  \   G$ | https://www.urban-vpn.com/locations/lithuania-vpr | v <b>1</b>                          |             |              |           |       |            |             | \$        |           | • 🔺 :    |
| UPBa                                            | Free Download 2                                   | © Ø G                               |             |              | ÷ (       | About | t Features | VPN Locatio | ns Produc |           | Ì        |
| 3.                                              | Atverkite parsiųstą failą                         | As an UrbanVPN<br>-<br>ir įdiekite. | l user in L | .ithuania Yo | ou will e | njoy  |            |             |           |           | L.       |
| 🖕 Thank Yo                                      | bu! × +                                           |                                     |             |              |           |       |            |             |           |           |          |
| $\leftarrow \rightarrow c$                      | https://www.urban-vpn.com/thank                   | -vou/                               |             |              |           |       |            |             |           |           |          |
| 111                                             |                                                   | , ,                                 |             | Â            |           |       |            |             | ×. 4      | Ale e . 1 | Fraterio |
|                                                 |                                                   |                                     |             |              | (AD)      | Ø     |            |             |           | JUOUA     | reatures |

Your download should begin automatically. Didn't work? just click here

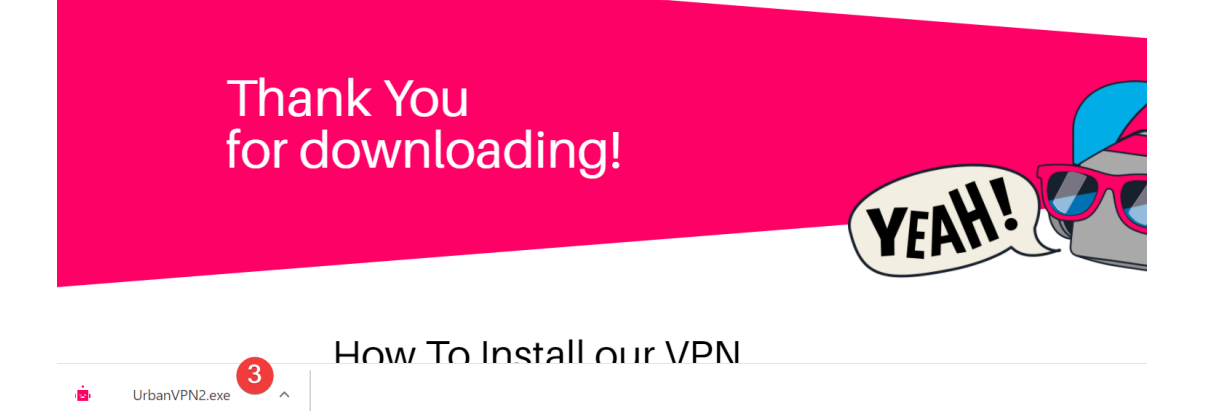

4. Toliau vadovaukitės pateikiamais žingsniais:

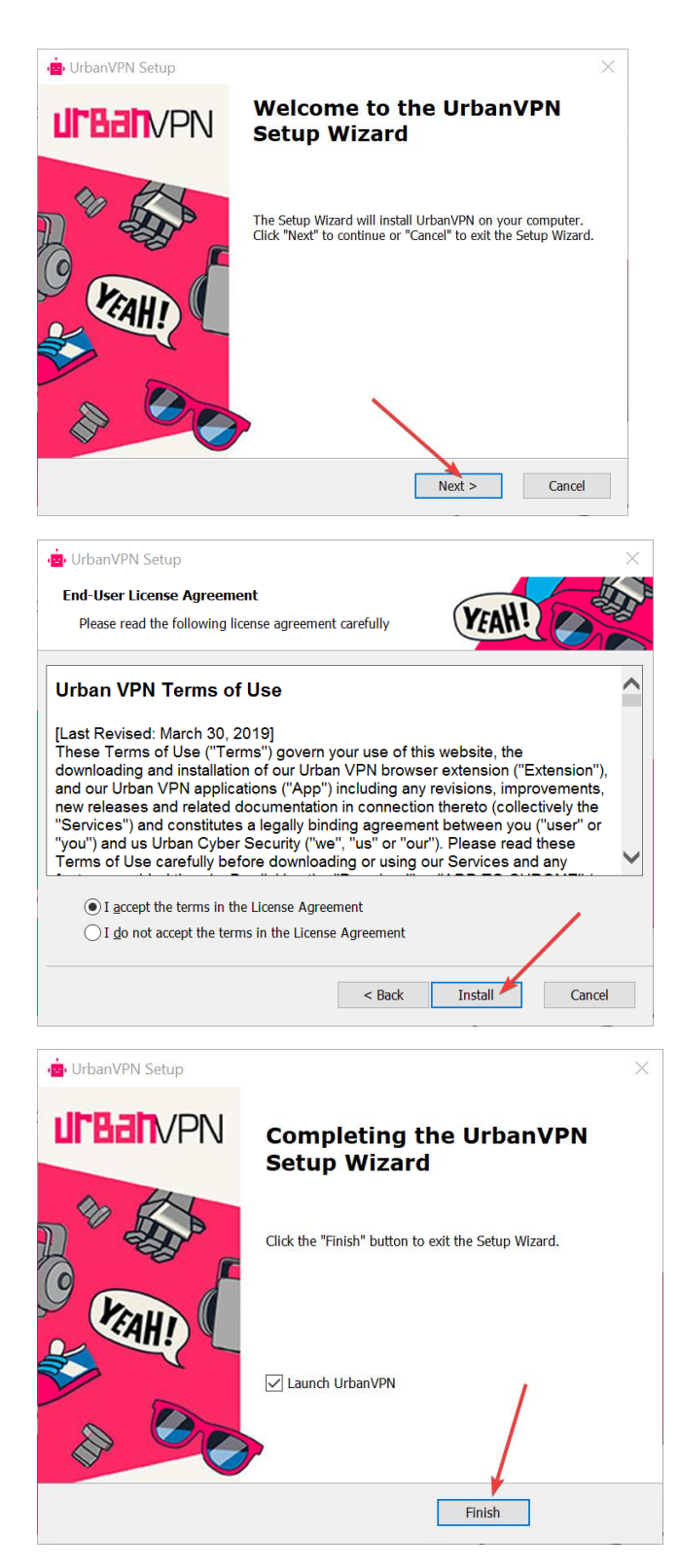

5. Įdiegus, atverkite ir parinkite šalį Lietuva.

6. Kiekvieną kartą norėdami pasiekti virtualiąją aplinką Moodle xxx.vma.lm.lt, atverkite UrbanVPN, įsitikinkite ar parinkta šalis **Lietuva** ir paleiskite VPN spustelėdami *Play*.

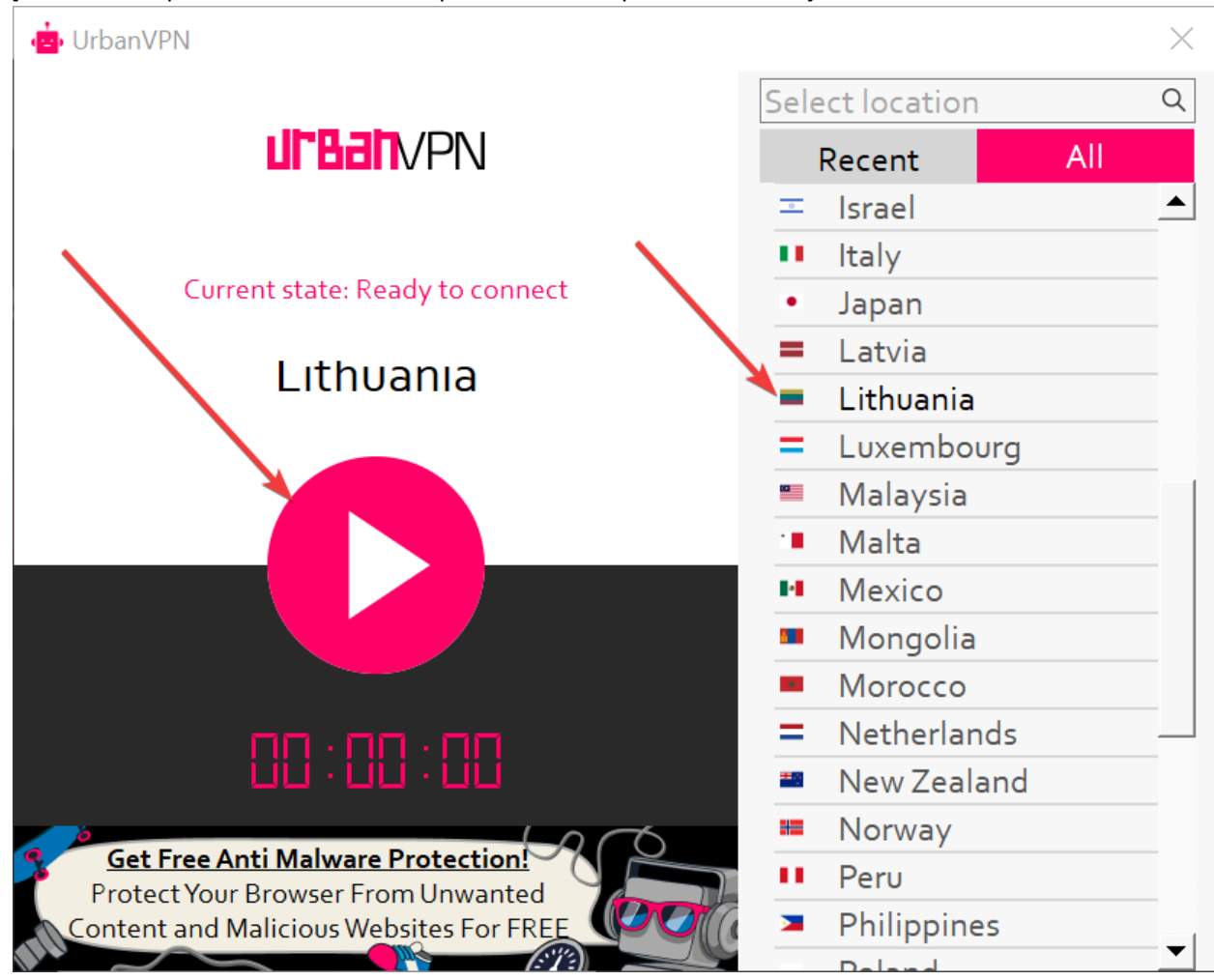

7. Baigus sesiją, sustabdykite ir išjunkite VPN.

Pastaba. Naršyklės gali pasiūlyti plėtinį pridėti prie naršyklės. Patogesniam naudojimui galite pridėti, bet nebūtina.

| i Urban Free VPN proxy Unblocke: x + ← → C i chrome.google.com/webstore/detail/urb | san-free-vpn-proxy-unbl/eppiocemhmnlbhjplcgkofdiegomcon                                                                                                    | × 0 - ×<br>+ 0 * • • • • • • • •  |
|------------------------------------------------------------------------------------|----------------------------------------------------------------------------------------------------|-----------------------------------|
| 👗 chrome                                                                           | web store                                                                                                    | ausra.urbaityte@distance.ktu.lt ~ |
| Home >                                                                             | Extensions > Urban Free VPN proxy Unblocker - Best VPN Urban Free VPN proxy Unblocker - Best VPN Offered by: Urban VPN ***** 2.907 Accessibility 1 400.000+ users Overview Privacy practices Reviews Related | Add to Chrome                     |